## Symantec Anti-Virus

Please keep your anti-virus up to date and run weekly scans!

# Download the latest Symantec version (12) here: http://www.it.cornell.edu/services /antivirus/howto/index.cfm

 For Windows, there are two different download files: 32-bit and 64-bit.
Follow the directions in this link to check to see which one you have: http://windows.microsoft.com/en-US/windows7/find-out-32-or-64-bit

### Follow the directions below to check your version of Symantec.

#### Windows

1. Double click on the shield icon in the system tray in the lower-right corner of your screen to open Symantec Endpoint Protection.

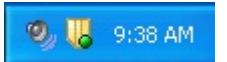

Windows 7 Users: If you don't see the Symantec icon, click on the up arrow.

- 2. In the Symantec Endpoint Protection main screen click the button in the top right that says Help and Support. From the drop down menu choose About...
- 3. Note the version number and make sure that it is the current version. *Currently version is 12.*

| Symantec Endpoint Protection                                                                                                    | 23      |
|----------------------------------------------------------------------------------------------------|---------|
| Symantec <sup>™</sup> Endpoint Protection                                                                                                    | antec.  |
| Version: 12.1.671.4971<br>Copyright (C) 1991-2011 Symantec Corporation. All rights reserved.                                                                                                    |         |
| Symantec, the Symantec Logo, LiveUpdate, Sygate, Symantec AntiVirus,<br>Bloodhound, Confidence Online, Digital Immune System, and Norton are<br>trademarks or registered trademarks of Symantec Corporation or its affiliates<br>in the U.S. and other countries. Other names may be trademarks of their<br>respective owners. | *<br>II |

#### Macintosh

1. Go to your **Applications** folder and look for **Symantec AntiVirus** or **Norton AntiVirus** and double click to open it. (The example below displays the **Symantec AntiVirus** product.)

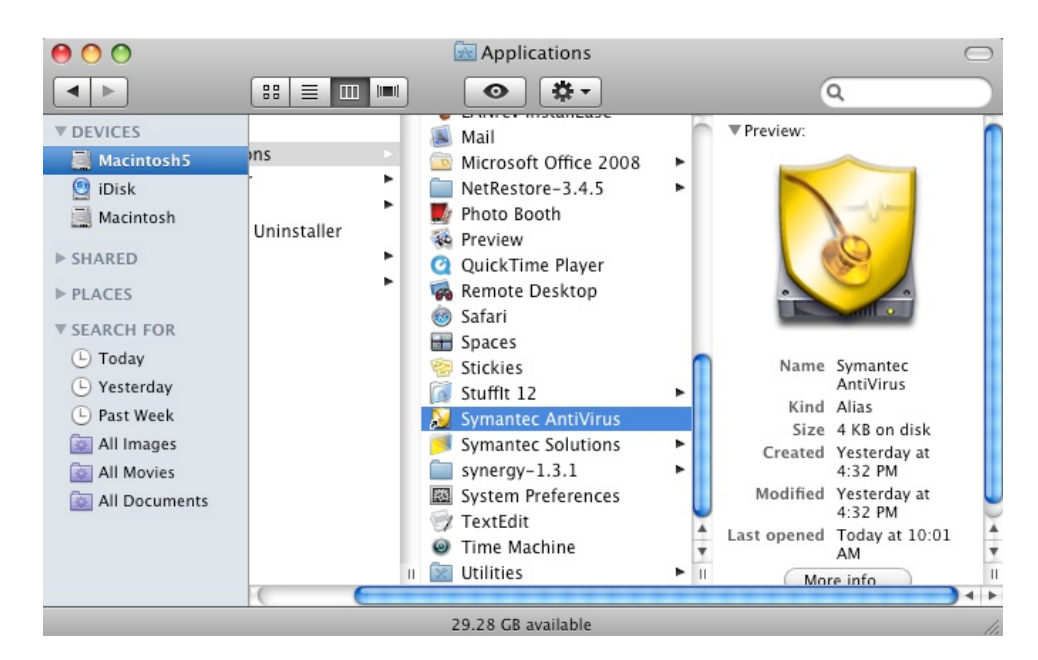

2. Check the Version number on this screen. You will want to make sure you are running version 12.

| symantec.       |           | Symantec AntiVir<br>for Macintosh |
|-----------------|-----------|-----------------------------------|
|                 |           |                                   |
| Product Version | 10.2 (17) |                                   |